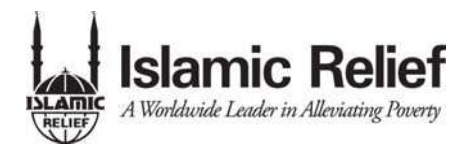

#### **Overview**

This document is designed to provide grant applicants with instructions for use of the Islamic Relief USA (IRUSA) Grant Lifecycle Manager application provided by Foundant technologies. Remember while this document attempts to provide step-by-step instructions, we realize that not all user scenarios may be adequately covered. If you remain on a page with inactivity for longer than 40 minutes, you will be logged off for security reasons. Please save every 15-25 minutes.

For technical support or any questions that have not been answered in this document, please email <u>Grants@IslamicReliefUSA.org</u>

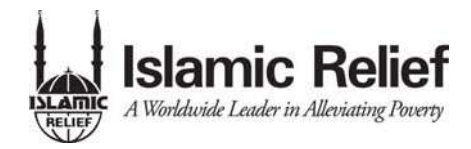

#### **Registration Page**

You may access the Grant Management System for IRUSA at:

https://www.grantinterface.com/IslamicReliefUSA/Common/LogOn.aspx

If you already have an account with IRUSA Grant Management System;

- 1. Enter your login, which is your e-mail address, in the login field
- 2. Enter the Password that you chose when you set up your account.
- 3. Press the "Log On" button to enter the Grant Lifecycle Manager.

If you have forgotten your password;

4. You can click on the Forgot your Password button, enter your User ID, and the system will email your password to your e-mail account.

If you do not have an existing account;

5. Click on Create New Account to register.

| Logon Page<br>User ID*<br>Password*             | 2                                 | 2                                        | Applicants who previously registered can enter their |
|-------------------------------------------------|-----------------------------------|------------------------------------------|------------------------------------------------------|
| Log On                                          | Forgot your Password? Click Here. | >                                        | User ID and Password                                 |
| Create N                                        | lew Account                       | Click here to<br>ID and have<br>send the | enter the User<br>the system<br>password             |
| New applican<br>register then<br>and their orga | nts must<br>nselves<br>nizations  |                                          |                                                      |
|                                                 |                                   |                                          | FOUNDAN                                              |

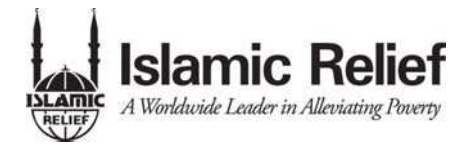

#### To register an account

- 1. Click on "Create New Account"
- 2. Enter your personal contact information
- 3. Enter your organization's contact information
  - a. Please note: The Registered Charity Number needs to be in 12-1234567 or 123456789RR123 format. For Applicants who are registered outside of the United States of America, please use "0" in the beginning of the number if your registered charity number to fit this format. For Example: if your charity number is 55555, you will enter 00-055555 as your charity number.
- 4. Please note that all fields with an asterisk (\*) are required fields, and must be completed before you can move to the next step.
- 5. Click on the "Proceed to Next Step" button

(See diagram on next page)

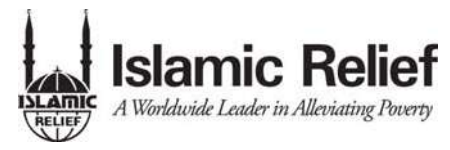

| Calutation                                                                                                    |                                                                                                    | (                          |               |                 |   |
|----------------------------------------------------------------------------------------------------|----------------------------------------------------------------------------------------------------|----------------------------|---------------|-----------------|---|
| First Name                                                                                                    | 2                                                                                                    | 4                          | Applicant Inf | ormation        |   |
| Middle Name                                                                                                    |                                                                                                    |                            |               |                 |   |
| Last Name                                                                                                    |                                                                                                    |                            |               |                 |   |
| Suffix                                                                                                    | 2                                                                                                    |                            |               |                 |   |
| Business Title                                                                                                    |                                                                                                    | ?                          |               |                 |   |
| Address 1                                                                                                    |                                                                                                    | ?                          |               |                 |   |
| Address 2                                                                                                    |                                                                                                    | ?                          |               |                 |   |
| City                                                                                                    |                                                                                                    | ?                          |               |                 |   |
| State/Province                                                                                                    |                                                                                                    | ?                          |               |                 |   |
| Postal Code                                                                                                    | ?                                                                                                    |                            |               |                 |   |
| Country                                                                                                    | 3                                                                                                    |                            |               |                 |   |
| Phone Number                                                                                                    |                                                                                                    | ?                          |               |                 |   |
| Mobile Number                                                                                                    |                                                                                                    | ?                          |               |                 |   |
| Fax                                                                                                    |                                                                                                    | ?                          |               |                 |   |
| Email                                                                                                    |                                                                                                    | ?                          |               |                 |   |
| Organization Information<br>Please provide contact inform<br>the Chief Executive of the org<br>Organization Name*                                                                                                    | n<br>lation for<br>lanization.                                                                                                    |                            |               |                 |   |
| Organization Information<br>Please provide contact inform<br>the Chief Executive of the org<br>Organization Name*                                                                                                    | n<br>nation for<br>anization.                                                                                                    |                            | Organiza      | tion Informatic |   |
| Organization Information<br>Please provide contact inform<br>the Chief Executive of the org<br>Organization Name*<br>Tax ID/Registered<br>Charity Number<br>Web Site                                                                                                    | nation for<br>anization.<br>?<br>?                                                                                                    | _                          | Organiza      | tion Informatic | n |
| Organization Information<br>Please provide contact inform<br>the Chief Executive of the org<br>Organization Name*<br>Tax ID/Registered<br>Charity Number<br>Web Site<br>Salutation                                                                                                    | n<br>tation for<br>ianization.<br>?<br>?<br>?<br>?                                                                                                    | _                          | Organiza      | tion Informatic |   |
| Organization Information<br>Please provide contact inform<br>the Chief Executive of the org<br>Organization Name*<br>Tax ID/Registered<br>Charity Number<br>Web Site<br>Salutation<br>First Name                                                                                                    | n<br>ation for<br>anization.<br>?<br>?<br>?<br>?<br>?<br>?<br>?                                                                                                    | _                          | Organiza      | tion Informatic |   |
| Organization Information<br>Please provide contact inform<br>the Chief Executive of the orgonization Name*<br>Tax ID/Registered<br>Charity Number<br>Web Site<br>Salutation<br>First Name<br>Middle Name                                                                                                    | n ation for ianization.                                                                                                    | ~                          | Organiza      | tion Informatic |   |
| Organization Information<br>Please provide contact inform<br>the Chief Executive of the org<br>Organization Name*<br>Tax ID/Registered<br>Charity Number<br>Web Site<br>Salutation<br>First Name<br>Middle Name<br>Last Name                                                                                                    | nation for<br>anization.<br>?<br>?<br>?<br>?<br>?<br>?<br>?<br>?<br>?<br>?<br>?<br>?<br>?<br>?<br>?<br>?<br>?<br>?<br>?                                                                                   | _                          | Organiza      | tion Informatic |   |
| Organization Information<br>Please provide contact inform<br>the Chief Executive of the org<br>Organization Name*<br>Tax ID/Registered<br>Charity Number<br>Web Site<br>Salutation<br>First Name<br>Middle Name<br>Last Name<br>Suffix                                                                                                    | hation for<br>anization.<br>?<br>?<br>?<br>?<br>?<br>?<br>?<br>?<br>?<br>?<br>?<br>?<br>?<br>?<br>?<br>?<br>?<br>?<br>?                                                                                   |                            | Organiza      | tion Informatic | n |
| Organization Information<br>Please provide contact inform<br>the Chief Executive of the org<br>Organization Name*<br>Tax ID/Registered<br>Charity Number<br>Web Site<br>Salutation<br>First Name<br>Middle Name<br>Last Name<br>Suffix<br>Business Title                                                                                              | nation for<br>anization.<br>?<br>?<br>?<br>?<br>?<br>?<br>?<br>?<br>?<br>?<br>?<br>?<br>?<br>?                                                                                                    | 2                          | Organiza      | tion Informatic | n |
| Organization Information<br>Please provide contact inform<br>the Chief Executive of the org<br>Organization Name*<br>Tax ID/Registered<br>Charity Number<br>Web Site<br>Salutation<br>First Name<br>Middle Name<br>Last Name<br>Suffix<br>Business Title<br>Address 1                                                                                 | hation for<br>anization.<br>?<br>?<br>?<br>?<br>?<br>?<br>?<br>?<br>?<br>?<br>?<br>?<br>?                                                                                                    | 5                          | Organiza      | tion Informatic | n |
| Organization Information<br>Please provide contact inform<br>the Chief Executive of the orgonization Name*<br>Tax ID/Registered<br>Charity Number<br>Web Site<br>Salutation<br>First Name<br>Middle Name<br>Last Name<br>Suffix<br>Business Title<br>Address 1<br>Address 2                                                                           | hation for<br>ignization.<br>?<br>?<br>?<br>?<br>?<br>?<br>?<br>?<br>?<br>?<br>?<br>?<br>?<br>?<br>?<br>?                                                                                                 | 5                          | Organiza      | tion Informatic | n |
| Organization Information<br>Please provide contact inform<br>the Chief Executive of the org<br>Organization Name*<br>Tax ID/Registered<br>Charity Number<br>Web Site<br>Salutation<br>First Name<br>Middle Name<br>Last Name<br>Suffix<br>Business Title<br>Address 1<br>Address 2<br>City                                                            | nation for<br>anization.<br>?<br>?<br>?<br>?<br>?<br>?<br>?<br>?<br>?<br>?<br>?<br>?                                                                                                    | 5                          | Organiza      | tion Informatic | n |
| Organization Information<br>Please provide contact inform<br>the Chief Executive of the orgonization Name*<br>Tax ID/Registered<br>Charity Number<br>Web Site<br>Salutation<br>First Name<br>Middle Name<br>Last Name<br>Suffix<br>Business Title<br>Address 1<br>Address 2<br>City                                                                   | hation for<br>anization.<br>?<br>?<br>?<br>?<br>?<br>?<br>?<br>?                                                                                                    | 5<br>5<br>5<br>5           | Organiza      | tion Informatic | n |
| Organization Information<br>Please provide contact inform<br>the Chief Executive of the orgonization Name*<br>Tax ID/Registered<br>Charity Number<br>Web Site<br>Salutation<br>First Name<br>Middle Name<br>Last Name<br>Suffix<br>Business Title<br>Address 1<br>Address 2<br>City<br>State/Province<br>Postal Code                                  | nation for<br>ignization.   ?   ?   ?   ?   ?   ?   ?   ?   ?   ?                                                                                                    | 5<br>5                     | Organiza      | tion Informatic | n |
| Organization Information<br>Please provide contact inform<br>the Chief Executive of the orgonic<br>Tax ID/Registered<br>Charity Number<br>Web Site<br>Salutation<br>First Name<br>Middle Name<br>Last Name<br>Suffix<br>Business Title<br>Address 1<br>Address 2<br>City<br>State/Province<br>Postal Code<br>Country                                  | hation for<br>anization.<br>?<br>?<br>?<br>?<br>?<br>?<br>?<br>?                                                                                                    | 5<br>5<br>5                | Organiza      | tion Informatic | n |
| Organization Information<br>Please provide contact inform<br>the Chief Executive of the orgonization Name*<br>Tax ID/Registered<br>Charity Number<br>Web Site<br>Salutation<br>First Name<br>Middle Name<br>Last Name<br>Suffix<br>Business Title<br>Address 1<br>Address 2<br>City<br>State/Province<br>Postal Code<br>Country<br>Phone Number       | nation for<br>anization. ?   ? ?   ? ?   ? ?   ? ?   ? ?   ? ?   ? ?   ? ?   ? ?   ? ?   ? ?   ? ?   ? ?   ? ?                                                                                            | 5                          | Organiza      | tion Informatio | n |
| Organization Information<br>Please provide contact inform<br>the Chief Executive of the orgonization Name*<br>Tax ID/Registered<br>Charity Number<br>Web Site<br>Salutation<br>First Name<br>Middle Name<br>Last Name<br>Suffix<br>Business Title<br>Address 1<br>Address 2<br>City<br>State/Province<br>Postal Code<br>Country<br>Phone Number       | nation for anization.     ?     ?     ?     ?     ?     ?     ?     ?     ?     ?     ?     ?     ?     ?     ?     ?     ?     ?     ?     ?     ?                                                       | 5<br>5<br>5<br>5<br>5      | Organiza      | tion Informatic | n |
| Organization Information<br>Please provide contact inform<br>the Chief Executive of the orgonic<br>Tax ID/Registered<br>Charity Number<br>Web Site<br>Salutation<br>First Name<br>Middle Name<br>Last Name<br>Suffix<br>Business Title<br>Address 1<br>Address 2<br>City<br>State/Province<br>Postal Code<br>Country<br>Phone Number<br>Mobile Number | nation for anization.     ?     ?     ?     ?     ?     ?     ?     ?     ?     ?     ?     ?     ?     ?     ?     ?     ?     ?     ?     ?     ?     ?     ?     ?     ?     ?     ?     ?     ?     ? | 5<br>5<br>5<br>5<br>5<br>5 | Organiza      | tion Informatic |   |

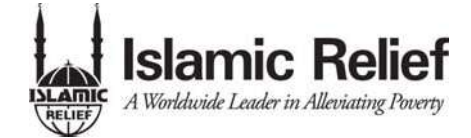

#### Entering a Password

- 1. After you have registered your account, you will be taken to a Set Password Page where you will enter your password.
  - a. After entering the passwords click save

| Set Password         | and an an an an            |
|----------------------|----------------------------|
| Choose your password |                            |
| Password*            |                            |
| Retype Password*     |                            |
| and the second       |                            |
| 0 <u>. 0. 0.</u>     | dr. dr. dr. dr. dr.        |
| Save                 | 1. 0 0 . 0 . 0 . 0 . 0 . 0 |
| 0. 0.                |                            |
| 0. O                 |                            |

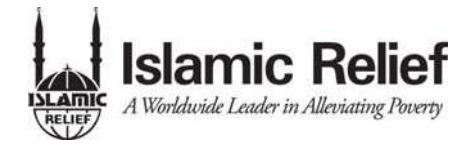

#### **Applicant Status Page**

After you have either registered your account, or logged in with an existing account, you will be directed to the Application Status Page.

- 1. Start New Application This allows you to review the available grants and apply.
- Application Status This is your homepage where you can check on the status of your grants. This page will display the form you just filled out, what its status is, and what the next form will be.
- 3. Fax to File Instead of scanning a document you can fax it to your computer. Using Fax to File helps shrink documents to a smaller file size.

#### **Application Status Page**

| Start New Application<br>Application Status | Application Status Page<br>View the status of your applications below.                                      |
|---------------------------------------------|----------------------------------------------------------------------------------------------------|
| Fax to File Apply for a grant               | Contact Information Grant Elliott<br>12 Yellow Road<br>Bozeman, MT 59718<br>Email@Address.com               |
|                                             | You have not submitted any applications. Click Apply to begin the application process.<br>Apply for a grant |
|                                             | FOUNDANT<br>technologies                                                                                    |

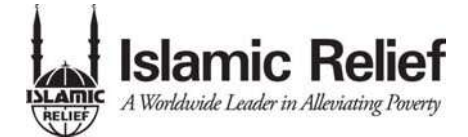

#### **Choosing a Grant Program**

After clicking on the Start New Application link you will have the ability to choose a grant program to apply for. Each grant program will have a brief description of the grant or who qualifies for the grant. Read these descriptions thoroughly before applying.

- 1) Read through the grant program description to decide if you qualify to apply for the grant.
  - a. If your project will be conducted in the Domestic United States, you will be required to submit a **"Domestic Project Grant Application"**.
  - b. If you are applying for a project that will be conducted outside of the United States, please apply for an "International Project Grant Application".
  - c. If IRUSA has sent you an access code enter it in the Access Code box on the left and click Enter. This will allow your private grant program to appear.
- 2) After the grant program appears, click it to start filling out the application form.

#### Choosing a Grant Program

| Start New Application | Application Page                                                                                                    |
|-----------------------|----------------------------------------------------------------------------------------------------|
| Application Status    | Please click the link below to begin the application process.                                                                                                    |
| Fax to File           | International Project Grant Application<br>Click the link above to begin an application for an international project. Items marked with an asterik (*) are required fields. Please<br>create work application for concernity to present any long to your work.         |
| Access Code           | save your application nequency, to prevent any loss to your work.                                                                                                    |
| Ente                  | on Once your application has been approved, you will be contacted by a member of our International Programs Department who will provide you with the appropriate grant agreement documentation which must be completed and returned to IRUSA before payment can begin. |
|                       | Click Here to refer to the Applicant Tutorial, which will help guide you on how to use the Grant Management System to submit your application.                                                                                                    |
|                       | Domestic Project Grant Application                                                                                                    |
|                       | Click the link above to begin an application for domestic project. Items marked with an asterik (*) are required fields. Please save<br>your application frequently, to prevent any loss to your work.                                                                 |
|                       | Once your application has been approved, you will be contacted by a member our Domestic Programs Department who will provide<br>you with the appropriate grant agreement documentation which must be completed and returned to IRUSA before payment can<br>begin.      |
|                       | Click Here to refer to the Applicant Tutorial, which will help guide you on how to use the Grant Management System to submit<br>your application.                                                                                                    |
|                       |                                                                                                    |

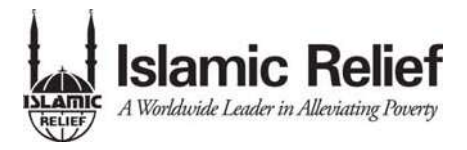

### Filling out the Application

After agreeing to the applicant instructions you will be sent to the first form in the grant program. Enter all the applicable information then Save as Draft or Submit the form to IRUSA.

- 1) Start filling out the questions on the form, paying close attention to the instructions and limitations on each question.
  - a. Certain types of questions have limitations set by IRUSA. Text questions will have a character limit which only allows you to type or paste a certain amount of text in each question. Another limit will be on the file upload questions. This limit will be in Mega Bytes (MB). The size of file you are uploading must be under the amount of MB's allowed on the question.
  - b. Items marked with an asterisk (\*) are required, and must be completed.
- 2) Applicants can save as draft and come back to the form after any given time to complete it. IRUSA will not check for completeness until the form is submitted.
- After the application is submitted there will be a confirmation page stating that the form has been submitted. You can always refer to your Application Status Page to see what stage the application is in, if in doubt. (See sample application diagram on next page)

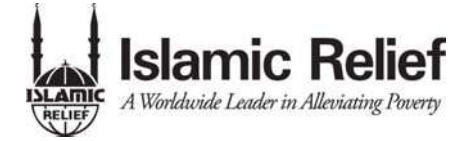

#### **Completing a Form**

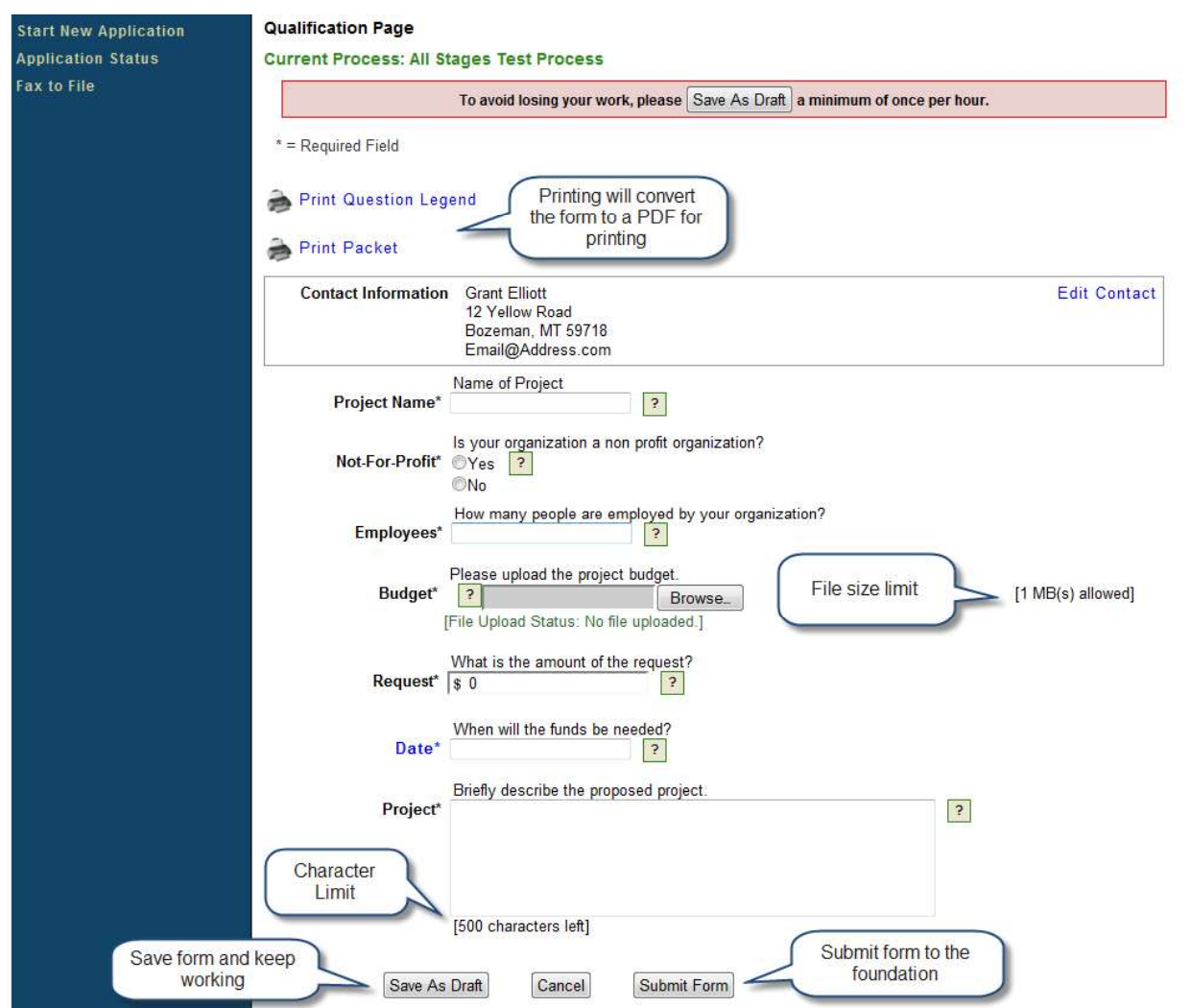

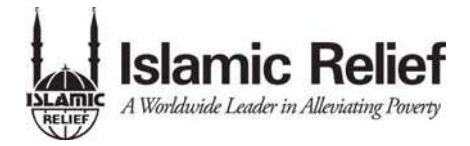

### **Accessing Forms After Save and Submit**

The Application Status Page is where you can check on the status of your applications and access for historical record keeping. The Application Status Page is your homepage. You will be automatically directed there when you login.

- 1. If you've submitted the grant then you can only view the grant and print it.
- 2. If you saved the form then you can Edit the saved form from the Application Status Page.

#### Application Status Page

| Application Status<br>Fax to File | View the status of your ap          | Grant Elliott<br>12 Yellow Road<br>Bozeman, MT 59718<br>Email@Address.com | S         | ubmitted LOI a<br>e foundation fo<br>get the app | ind awaiting<br>r approval to<br>lication | Edit Contact                |
|-----------------------------------|-------------------------------------|---------------------------------------------------------------------------|-----------|--------------------------------------------------|-------------------------------------------|-----------------------------|
|                                   | test<br>LOI<br>Application          | Submitted                                                                 | 10/2/2009 | <u>View LOI</u>                                  |                                           | Awaiting Foundation Action  |
|                                   | Qualification<br>LOI<br>Application | Draft                                                                     | 9/30/2009 | Edit Qualifica                                   | Saved for<br>still be ed                  | All Stages Test Process (2) |
|                                   |                                     |                                                                           |           | (                                                | Subi                                      | mung                        |

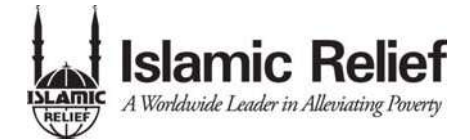

Please refer to the following steps of the application process, which your application will go under before it will be funded:

- a. If IRUSA decides the application is not 100% complete, you will be contacted to fix any missing items, before your application will be considered for approval.
- b. Once your Application has been completed, it will go under internal IRUSA review to determine if your grant will be awarded or not. This process could take up to 9 months from the time you first submit your application, based on the bi-annual granting cycles at IRUSA.
- c. Once the status of your application has been determined, you will be contacted by IRUSA whether your grant was approved for funding or not.
- d. If approved, your organization, it's Board Members, Senior Management, and any personnel who will have a direct impact on the outcome of the project will be prescreened for compliance purposes, prior to the drafting of a formal grant agreement, and initial funding of your project.
- e. Once the screening has been completed, a final Grant Agreement will be drafted and once both parties have signed the document, initial funding can begin.
- f. All follow up interim and final reporting will be assigned in the system, per the Grant Agreement. You will have access to the follow up reporting assigned from your login portal, so you are encouraged to log-in frequently to ensure you will not miss any reporting that is due from you. Also, you will be sent a reminder email for any reporting due, 2 weeks prior to its due date.

Please note: Any late and/or incomplete reporting will affect the payment schedule designated in the grant agreement.